## Creearea unui cont de utilizator pentru accesarea Depozitului Național ANELIS PLUS

Depozitul National ANELIS PLUS gazduiește arhivele bazelor de date științifice online achizționate in cadrul proiectelor realizate de catre Asociația ANELIS PLUS, în care este mebru instituțional și Universitatea "Dunărea de Jos" din Galați.

Pentru a vă crea un cont de utilizator accesați site-ul http://www.anelisplus.ro/

1. De pe pagina deschisă apăsați linkul Portal Anelis Plus

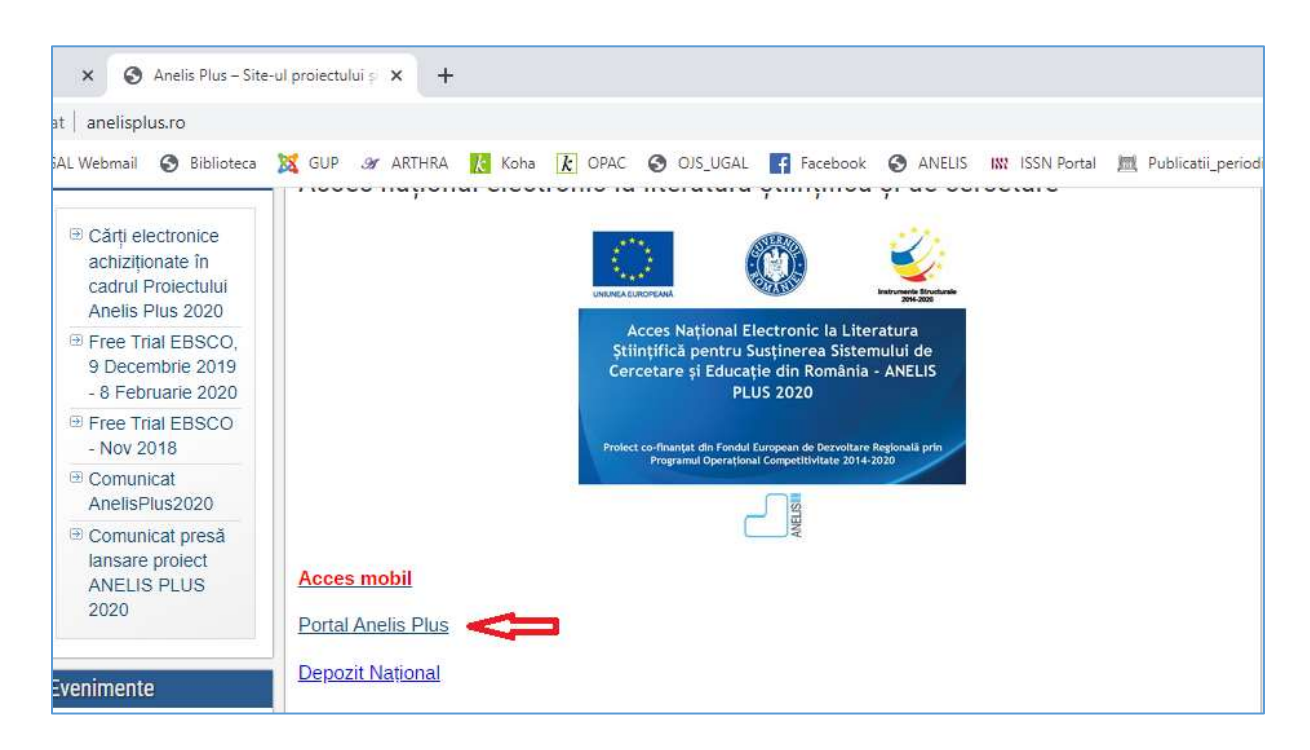

2. În noua pagină deschisă accesați linkul Creează un cont nou

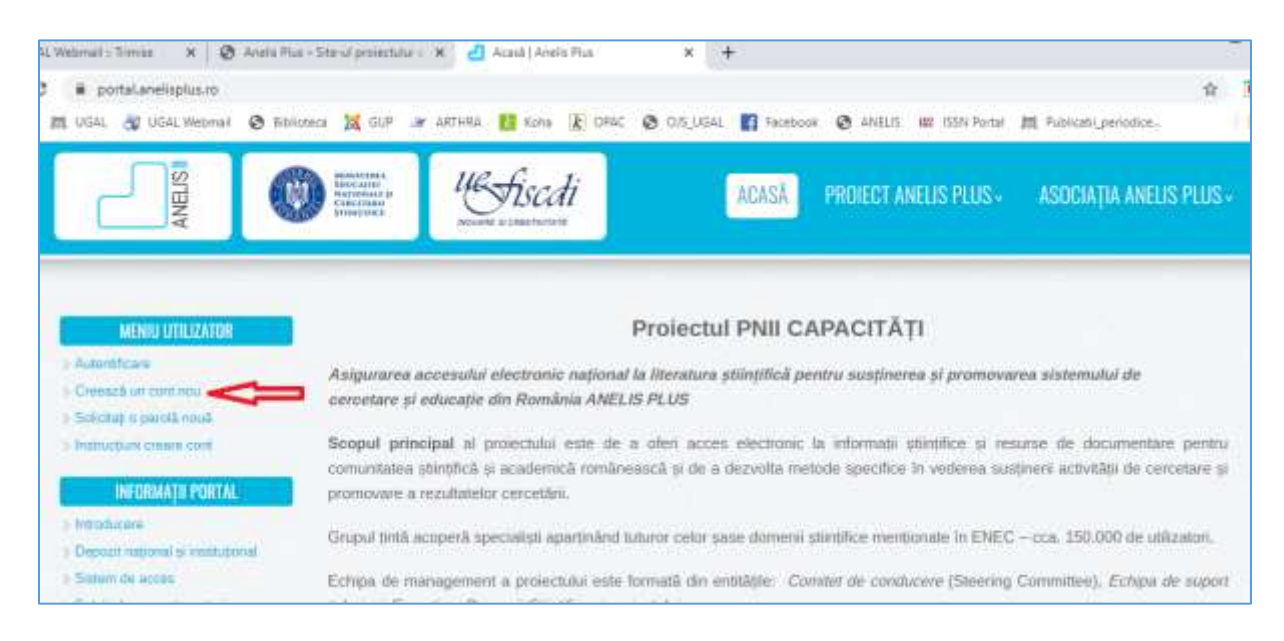

3. Completați datele în formularul afișat: adresa de email, alegeți instituția Universitatea "Dunărea de Jos" din Galați, selectați tipul de utilizator (de exemplu: student) și apăsați butonul **Creează un cont nou** 

|                                                                                                    |                     | Here a construction                                                                                                    |              |
|----------------------------------------------------------------------------------------------------|---------------------|----------------------------------------------------------------------------------------------------|--------------|
|                                                                                                    |                     |                                                                                                    |              |
| MENU UTILIZATOR                                                                                                    | Cont utilizator     |                                                                                                    |              |
| Adurthtare.                                                                                                    |                     | 2000-2000 - 2001-000 - CONT - SC                                                                                                    |              |
| Crimich in crint mice                                                                                                    | Cressază un cont n  | ou Autestricare Solicitaty a parola nouli                                                                                                    |              |
| Statute partia read                                                                                                    |                     |                                                                                                    |              |
| > Destrucțium creare curd                                                                                                    |                     | Adresa de e-mail *                                                                                                    |              |
| INFORMATIL PORTAL                                                                                                    |                     | mionicila@ugal.rd                                                                                                    |              |
| mindurane                                                                                                    |                     | Introduces o adresă validă de e-mail. Toate mesașele rivantre vor fi timios la acean                                                                                                    | 8 adres6.    |
| Deposit regional is institutional                                                                                                    |                     | Adresa de e-mal no va fi filcutil publică și va fi feinală numa în cazorie în care dor                                                                                                    | 9            |
| Salten de actes                                                                                                    |                     | schinhama parolei sau vå abonat voluntar la diverse notificale.                                                                                                    |              |
| Solupi de acces tranzroni                                                                                                    |                     | Instaule *                                                                                                    |              |
| ANELISPLUS 2020                                                                                                    |                     | - Selectați o valoare -                                                                                                    | 34           |
| CTRUIME                                                                                                    |                     | Name *                                                                                                    |              |
| autorium                                                                                                    |                     |                                                                                                    |              |
| - preparat supprise                                                                                                    |                     | Previous *                                                                                                    |              |
| Contraction of the                                                                                                    |                     | (                                                                                                    |              |
|                                                                                                    |                     |                                                                                                    |              |
|                                                                                                    |                     |                                                                                                    |              |
|                                                                                                    |                     | Institutar teorogic Hemicolitar Bacurest                                                                                                    | -            |
|                                                                                                    |                     | Sceale Natională de Studi Politice și Administrative - SNSPA București<br>Undutea Executivă pentru Finantarea învătământului Superior, a Cenostării, Dezvoltări                                                                                                    | i și Inovâră |
| MENILI UTILIZATOR                                                                                                    | Cont utilizator     | Universitates "1 Decembrie 1918" Alba Iulia<br>Universitates "Alexandru Jaan Cura" (es.                                                                                                    |              |
| Amerticare                                                                                                    |                     | Universitates "Aurel Visicu" Arad                                                                                                    |              |
| Creekal an continue                                                                                                    | Creează un cont nou | Universitatea "Constantin Bilancuşi" din Târgu Ju                                                                                                    |              |
| Schullup is parelle rout.                                                                                                    |                     | Universitates "Danubius" Galati<br>Universitates "Duname de Jes" de Golati                                                                                                    |              |
| Instructions cont                                                                                                    | Sec. 11-24          | Universitates "Errorus" Ovadea<br>Universitates "Lucion Blags" Sible                                                                                                    |              |
| INFORMATIL PORTAL                                                                                                    |                     | Universitates "Ovidus" Constants<br>Universitates "Data: Maior" Term-Mines                                                                                                    |              |
| > Inpoducere                                                                                                    |                     | Universitatea "Politahnică" Timișoara                                                                                                    |              |
| Decom reported to restantianed                                                                                                    |                     | Universitates "Stefan of Mare" Sucerva                                                                                                    |              |
| - Siden the access                                                                                                    |                     | Universitatea de Artellectură și Urbaniam Ton Mincu' București<br>Universitatea de Arte "George Enescu" lași                                                                                                    |              |
| Soluti de acces transitori)                                                                                                    |                     | Universitatea de Medicină și Parmacie "Carol Davila" București                                                                                                    |              |
| AHELISPLUS 3020                                                                                                    |                     | - Selectați o valoare -                                                                                                    | •            |
| STRVICE                                                                                                    |                     | Name *                                                                                                    |              |
| Decominational                                                                                                    |                     |                                                                                                    |              |
| Constantine.                                                                                                    |                     | Prenume *                                                                                                    |              |
| and the second second                                                                                                    |                     |                                                                                                    |              |
| umidumi oware cont                                                                                                    |                     |                                                                                                    |              |
| and the second second | 1                   | kbisa de e-mail *                                                                                                    |              |
| INFORMATE PORTAL                                                                                                    |                     | mvoncile@ogal.re                                                                                                    |              |
| distance of the second                                                                                                    |                     | vroduceg o adresil validit de e-mail. Tozen menajele noezene vor il minese la acezetà adres                                                                                                    | 4            |
| Neront metodal in imittational                                                                                                    |                     | chena de s-mai nu ve trazina pobiza y ve v totoria noma in cazorie in caro dunji<br>chenhane pamie sau vi alconal volette la diverse ortificile.                                                                                                    |              |
| attent de acces                                                                                                    |                     |                                                                                                    |              |
| MENTER LIFE 2020                                                                                                    |                     | Universitates "Durdres de Jos" din Galati                                                                                                    |              |
|                                                                                                    |                     | And a second second sec |              |
| SERVICI                                                                                                    |                     | University                                                                                                    |              |
| Innogen trapped                                                                                                    |                     | venera                                                                                                    |              |
| AMONGTON                                                                                                    | 1                   | herunte *                                                                                                    |              |
| shun juni                                                                                                    |                     | Misara                                                                                                    |              |
| a electronica Electron activitativa                                                                                                    | 1                   | ip utilizator "                                                                                                    |              |
| **** II, 2614                                                                                                    |                     | Membra                                                                                                    |              |
| er Die Dierrer                                                                                                    |                     | Student                                                                                                    |              |
| enitrie 6, 2012                                                                                                    |                     | P Angajat                                                                                                    |              |
| that Ellenpean Journal of Physics                                                                                                    |                     | Faculty                                                                                                    |              |
| and the second second se                                                                                                    |                     | Dependent                                                                                                    |              |

Pe site va fi afișat mesajul: "A welcome message with further instructions has been sent to your e-mail address."

În email veți primi un link prin care puteți confirma și seta parola de utilizator.

Pentru a accesa depozitul de documente, de pe pagina Portal Anelis Plus: <u>https://portal.anelisplus.ro/</u> selectați linkul către Depozit Național: <u>https://dspace.anelisplus.ro/xmlui/</u>

| NENIU UTRUZATOR                                                          | A welcome message with further instructions has been sent to your e-mail address.                                                                                                    |
|--------------------------------------------------------------------------|----------------------------------------------------------------------------------------------------|
| · Creating on stant risk                                                 | Proiectul PNII CAPACITĂŢI                                                                                                    |
| <ul> <li>Solotta) is partial rood.</li> </ul>                            |                                                                                                    |
| Normalian Comp                                                           | Asigurane accessita electronic national la iteratura stimplica pentre sustinenes si promovarea sistemului de<br>cercetare și educație din România ANELIS PLUS                                                                                                    |
| Introducere     Selem de score                                           | Scopul principal al proectului este de a oferi acces electronic la informati stimplice și resurse de documentare pent<br>comunitatea știmplică și academică românească și de a dezvolta metode specifice în vederea sustaneni activități de cercetare<br>promovare a resultantor cercetâni. |
| <ul> <li>Soluți de acces tranzimi</li> <li>Anife (SPLUS 2000)</li> </ul> | Grupul Im& acoperà specialisti apartinànd tuturor celor sase domenii atletifice mensionate in ENEC - cca. 150.000 de utilization.                                                                                                    |
| SERVICE                                                                  | Echipa de management a projectului este formată din entrăpile: Comiter de conducere (Steering Committee), Echipa de augo<br>tehnic și Esperț pe Domenii Stimblice al projectului.                                                                                                    |
| Deposit material                                                         | Constetui de Conducere (Steering Constituer) asigură coordonarea proiectului în toate fazele sale                                                                                                    |
| ANUNTURI                                                                 | Steering Committee, Impreună cu Echipa de suport tefinic asgură operationalizarea proectulta.     Experti pe Domeni Stintifice asigură suportul stintific pentru facare dintre domenite accesate prin tazele de date.                                                                       |

## Pentru a vă loga, apăsați butonul Login

| Depozitul National A                                                                                                    | nelisPlus vindel/1990                                                                         |
|----------------------------------------------------------------------------------------------------|-----------------------------------------------------------------------------------------------|
| Depositul national Anella Plue                                                                                                    |                                                                                               |
| DSpace Repository                                                                                                    | Search DSpace                                                                                 |
| Space is a digital service that collects, preserves, and distributes digital material. Repositories are import<br>add for preserving an organization's lagacy, they facilitate digital preservation and scholarly communicat | ers.                                                                                          |
| Communities in DSpace                                                                                                    | Advanced Search                                                                               |
| eer a community to how as in collections.                                                                                                    | Browse                                                                                        |
| AneEsPlus                                                                                                    | All of Dispace<br>Communities & Collections<br>ByClaure Data<br>Author<br>Inter<br>Subsection |
|                                                                                                    |                                                                                               |

Se va deschide următoare fereastră unde trebuie să selectați furnizorul de identitate, alegeți opțiunea **Anelis Plus,** apoi apăsați butonul **Selectați** 

| Federația RoEduNet - Alegeți furnizorul de identitate                                                                                                    | a                                                                                                    |
|----------------------------------------------------------------------------------------------------|----------------------------------------------------------------------------------------------------|
| Românește   English   Deutsch   Magyar   Español   Français   pyco                                                                                                    | nii naar                                                                                                    |
| Federația RoEduNet - Alegeți furnizorul de identitat                                                                                                    | 8                                                                                                    |
| Vă rugăm să alegeți fumizorul de identitate pe care doriți să-l folor                                                                                                    | di pentru autentificarse dumneavoastră.                                                                                                    |
| Agentia ARNIEC/RoEduNet *                                                                                                    | Selectat                                                                                                    |
| Agenția ARNIEC/RoEduNet                                                                                                    | and a second residence of the second residence of the second rescond residence of the second residence of the second residence |
| AndaPus                                                                                                    |                                                                                                    |
| BV_UNITBV - Universitates Transitvania din Brasov<br>B_IMAR - Institute of Mathematics of the Romanian Academy<br>B_UPB - Universitates Politehnics din București<br>C_U_UTCLUI - Universitates Tehnică din Chui-Nanoca |                                                                                                    |
| DJ_UCV - Universitatea din Cratova - TESTE<br>IS_UAIC - Universitatea "Alexandru Ioan Cuza" din Iasi<br>PH_UPG - Universitatea Petrol-Gaze din Ploiseti<br>CB_UII.855. Universitatea Juciae Bitanz" de Cibio            |                                                                                                    |

Se va afișa următoarea fereastră, în care veți completa contul de utilizator (adresa de email folosita la crearea contului) și parola

|                 | IIIS |
|-----------------|------|
| Parola          | ANE  |
|                 |      |
| Autentificare » |      |

După ce v-ați logat puteți accesa textul integral al articolelor și al cărților electronice. Informația în depozit este organizată pe domenii și subdomenii, iar în cadrul acestora, în colecții de articole din revistele științifice și în colecții de cărți.